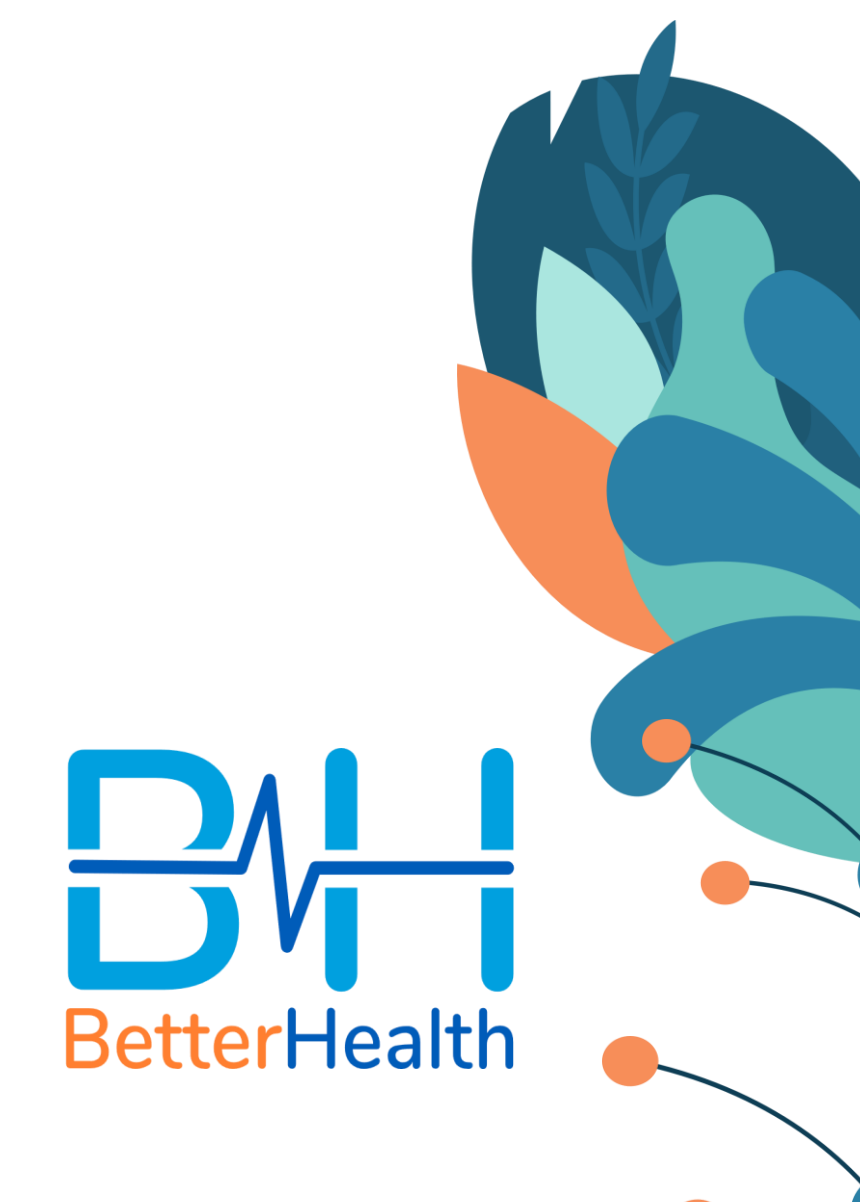

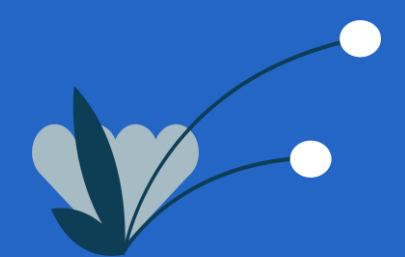

# **Build your Family Tree**

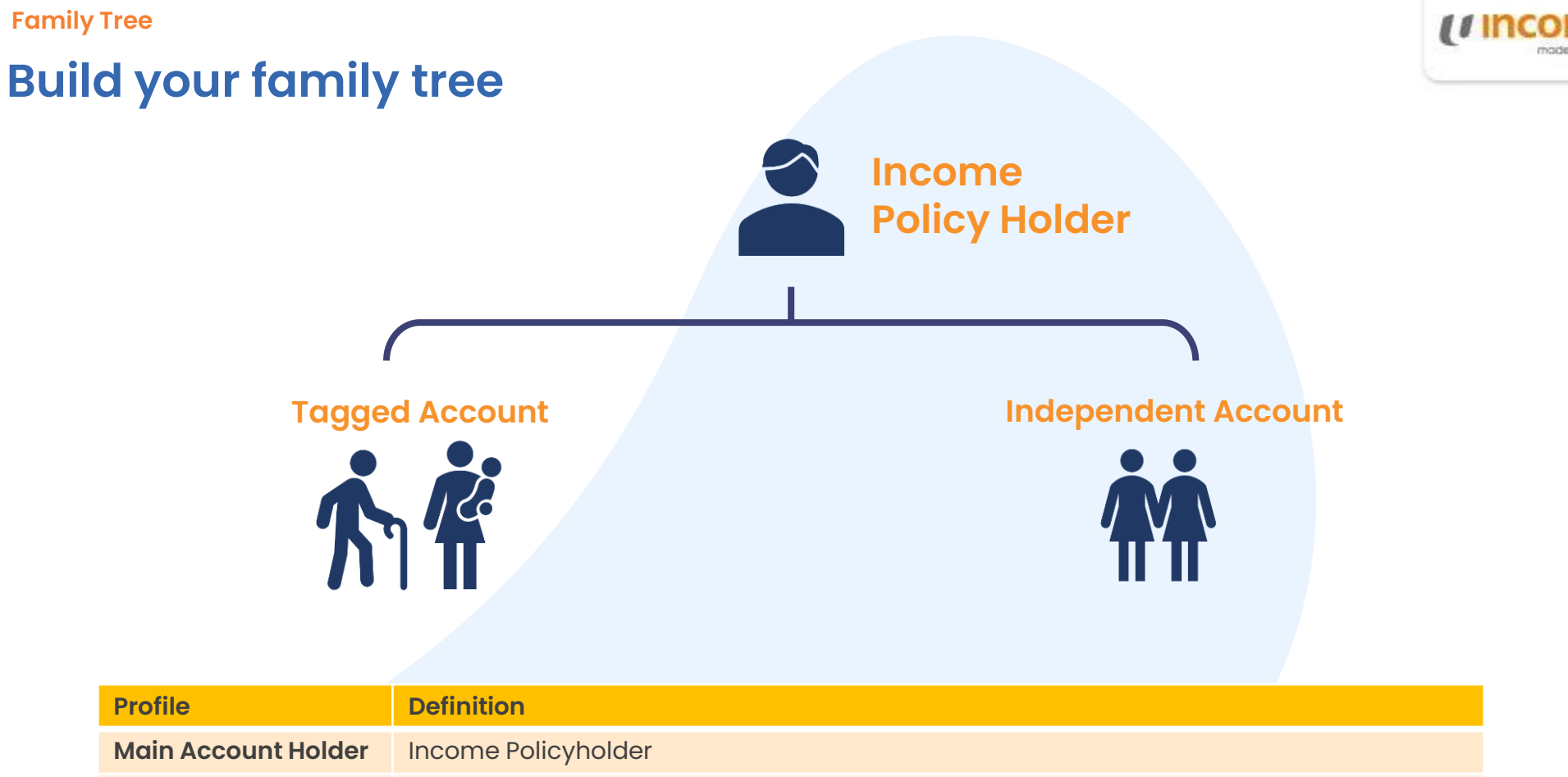

| Profile                           | Definition                                                                                                    |
|-----------------------------------|----------------------------------------------------------------------------------------------------|
| Main Account Holder               | Income Policyholder                                                                                                    |
| Family Member                     | Refers to the Income Policyholder's spouse, child/ children and parents who were added to the Main Account Holder's family tree.                      |
| i. Tagged Account<br>Holder       | <ul> <li>An individual who is less than 18 years old and/ or</li> <li>An individual who needs to be accompanied during their consultation.</li> </ul> |
| ii. Independent<br>Account Holder | • An individual who can consult a doctor independently without supervision.                                                                           |
|                                   |                                                                                                    |

Family Tree: Tagged Account Dependent who needs to be accompanied and/or less than 18 years old

**Better**Health

# Adding Tagged Account (1/3)

<

1. Select "Family Tree" and click "+" to add a dependent.

2. Select dependent's profile.

### 3. Agree to Declaration.

4 . Enter dependent's NRIC.

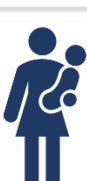

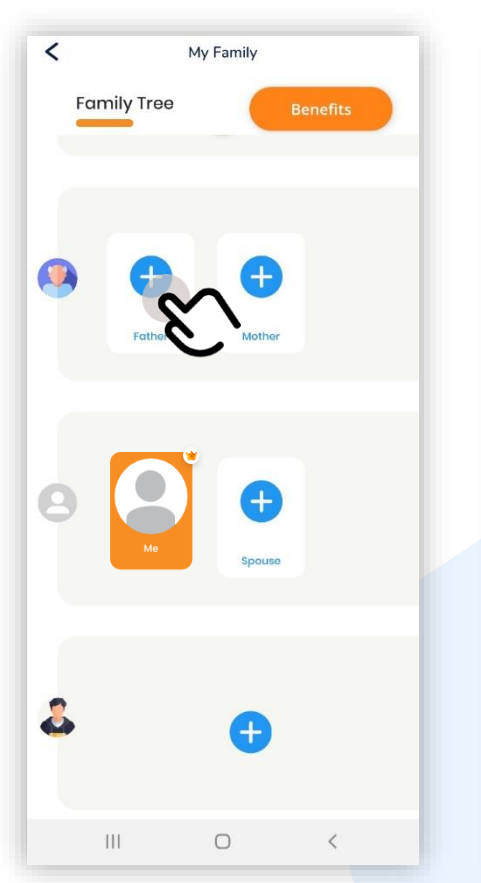

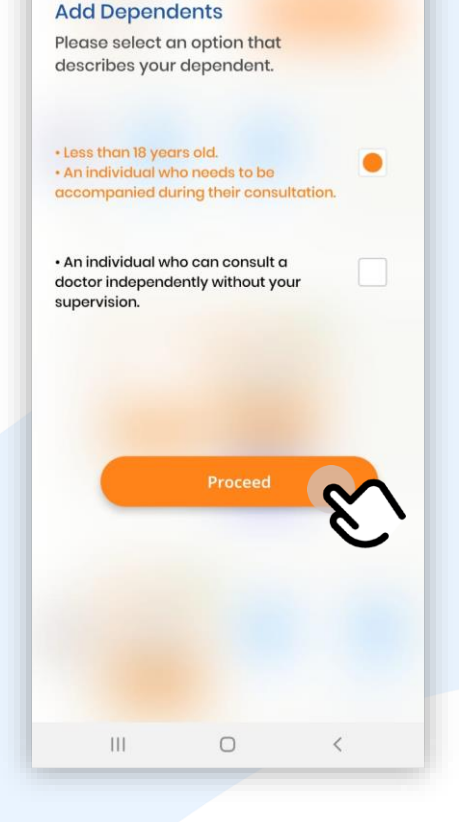

<

Please read the following carefully. Scroll to continue

### Declaration

By submitting the application to add Your family member to Your family tree:

 a) You represent and warrant that all information You have given to us in connection with the application is correct, complete and not misleading.

b) Where the Personal Data You provide in this application was collected by You or from third party sources, You confirm and agree that:

a. the relevant consents for the purposes notified in the Data Protection Policy (https://www.mhcasia.com/managedcare/index.php) and this Privacy Policy have been procured by You from all relevant individuals to whom the Personal Data relates, including but not limited to:

i. the processing and validation of this application;

II. the administration of the membership with our organisation; and

iii. the disclosure of personal information with our organisation.

b. In the event that You and/or Your family member has/have an existing BetterHealth account before this application, the individual agrees to have his/her profile be searchable in the BetterHealth database/domain.

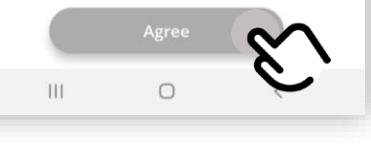

### Complimentary \$25,000 Personal Accident coverage for 6 months is only applicable for persons who are between 60 days old and 65 years old. Terms and conditions apply.

BH (Income

### Welcome

<

Kindly enter your NRIC to allow us to perform a one time verification so as to avail these benefits to you.

24/7 tele-consultation at \$0 consultation charges till 31'Dec 20, \$8 thereafter.

Complimentary \$25,000 Personal Accident coverage for 6 months.

Visit any of the 500 panel clinics islandwide, at \$12.84 with GST/consultation.\*

\*For GST-registered clinics only

Key in the digits of your NRIC

| S1234567A  |  |  |
|------------|--|--|
| Agent code |  |  |
| 100200     |  |  |
|            |  |  |

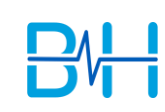

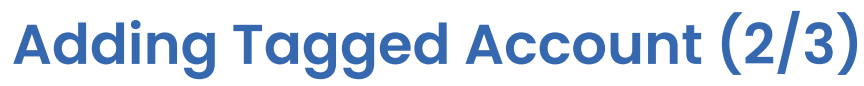

5. Add in dependent's details

6. Select "Validate Me".

### 7. Video call to validate dependent.

00

8. Enter dependents' details.

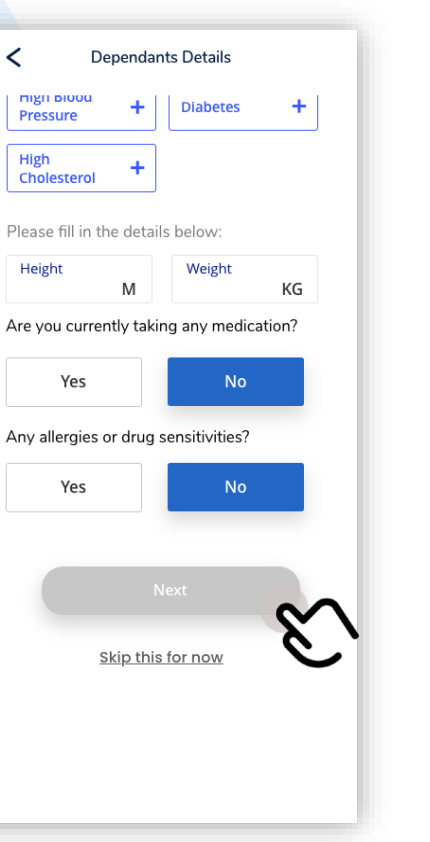

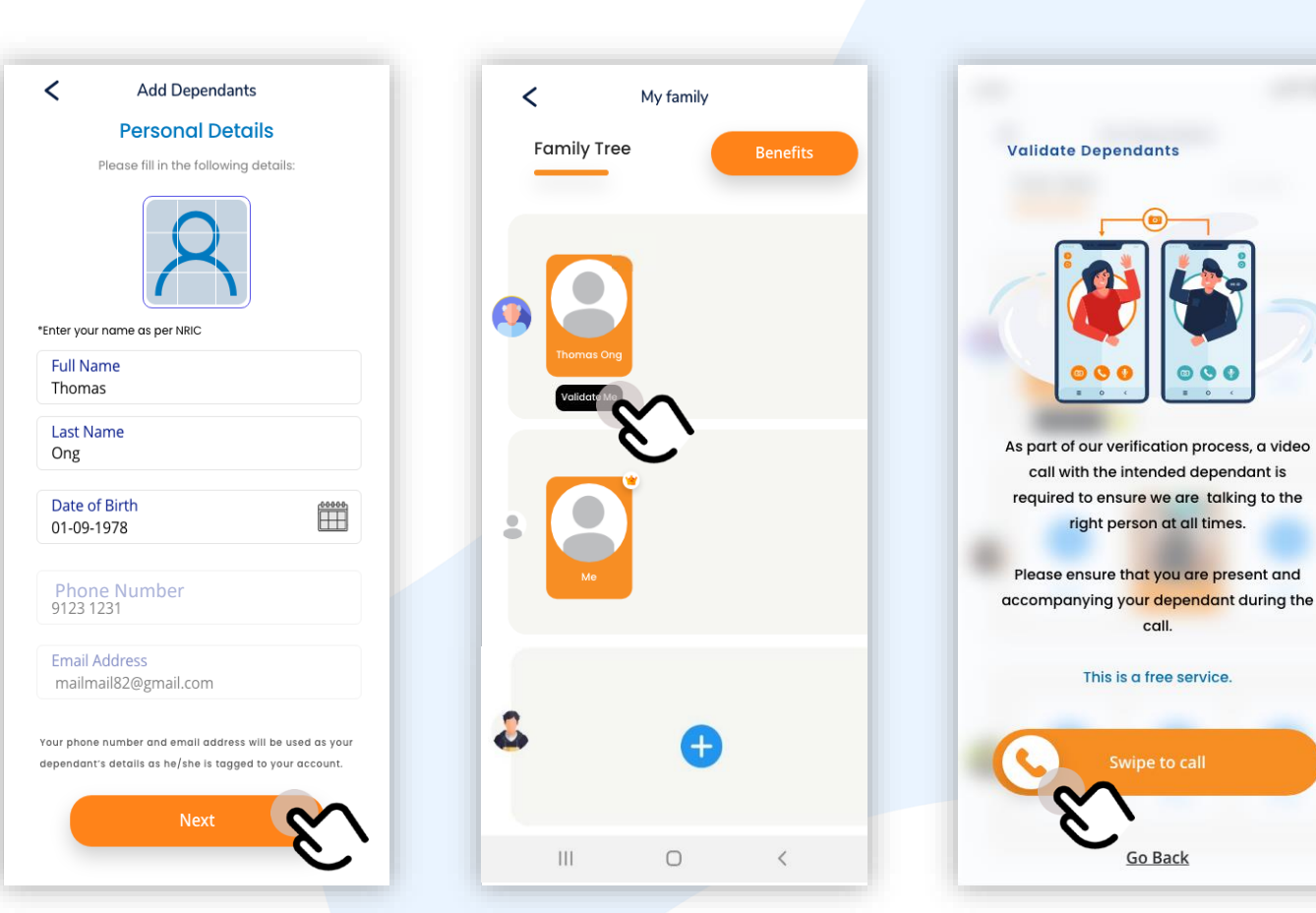

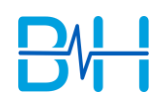

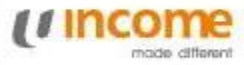

# Adding Tagged Account (3/3)

7. View dependent's benefits.

8. Newly added dependent is reflected in Family Tree.

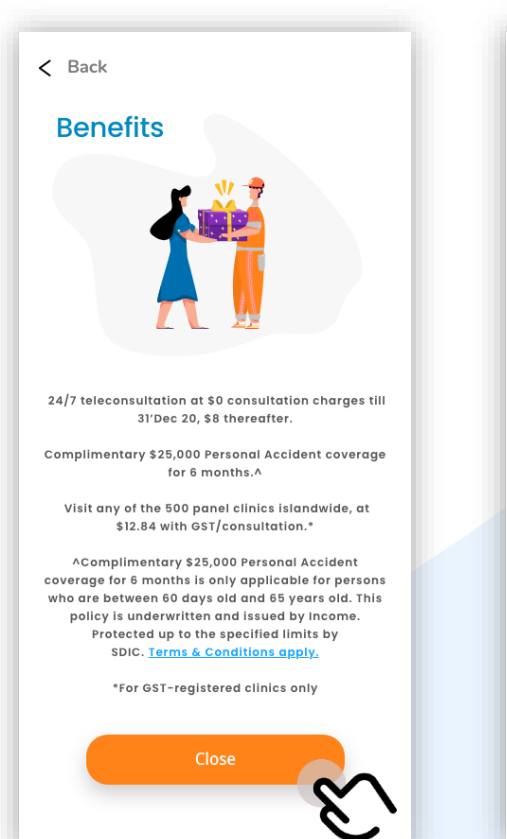

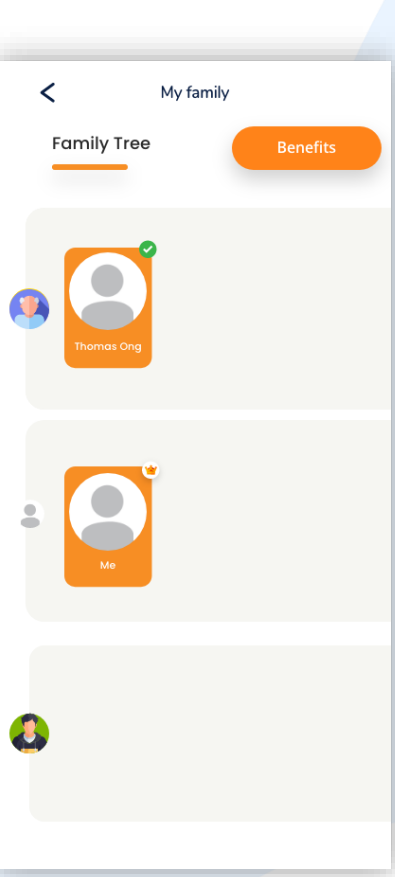

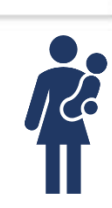

11 In

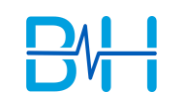

# Family Tree: Independent Account

**BetterHealth** 

Dependent who can visit the doctor independently

# Adding Independent Account (1/4)

1. Select "Family Tree" and click "+" to add a dependent. 2. Select dependent's profile.

### 3. Agree to Declaration.

Please read the following carefully.

Scroll to continue

Declaration

member to Your family tree:

correct, complete and not misleading.

sources, You confirm and agree that:

Data relates, including but not limited to:

profile be searchable in the BetterHealth

0

the Data Protection Policy

organisation; and

organisation.

database/domain.

111

<

4. Enter dependent's details.

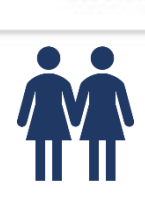

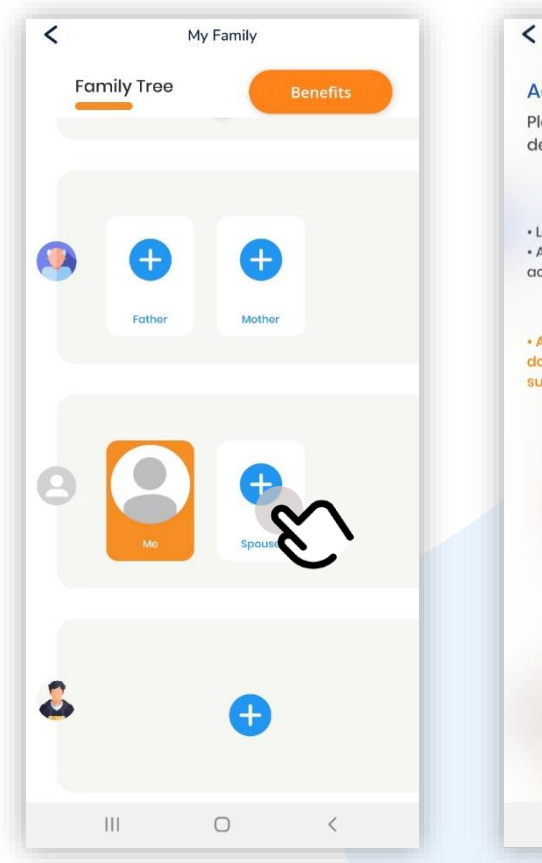

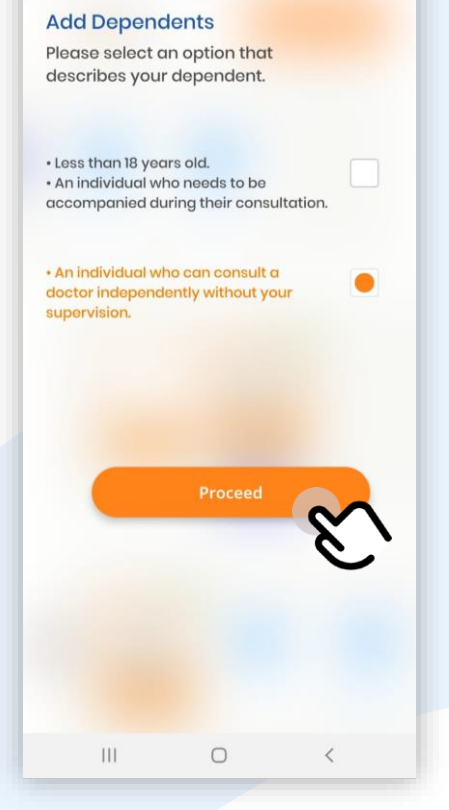

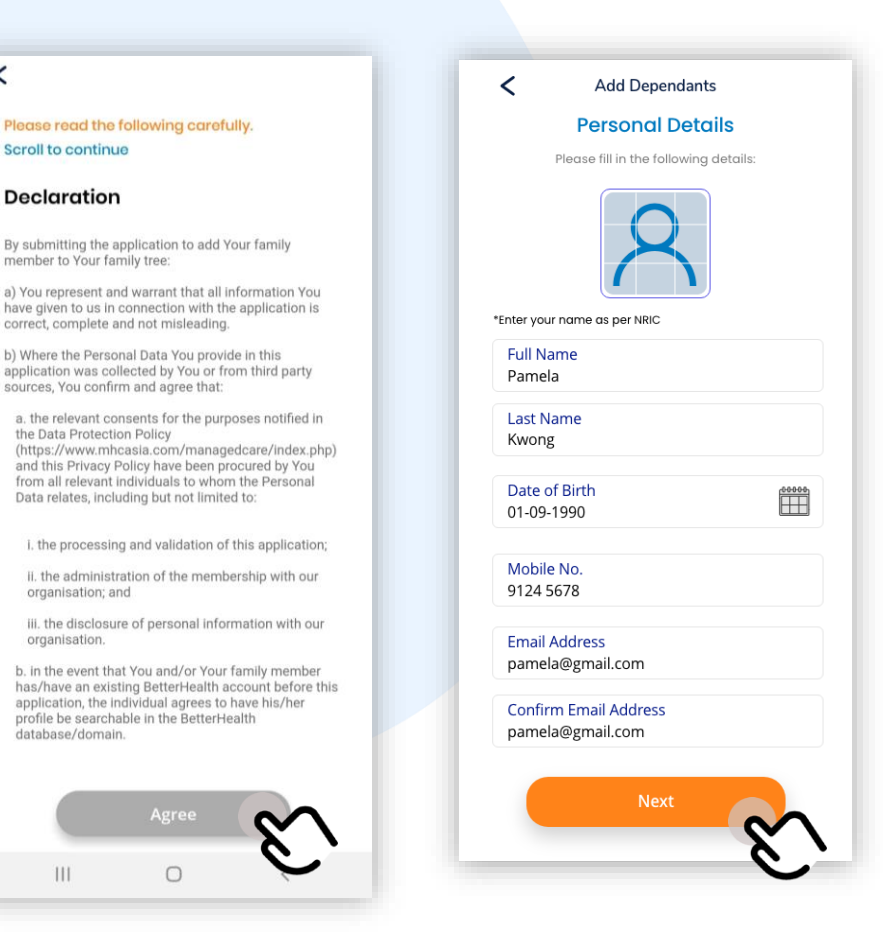

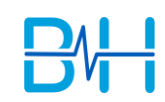

# Adding Independent Account (2/4)

5. Dependent is successfully invited.

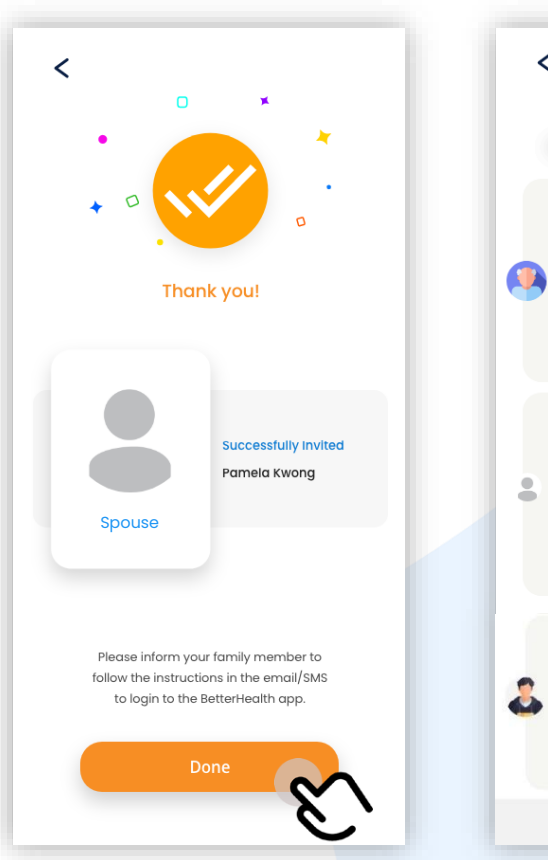

6. Dependent with a "!" icon indicates that the account has not been created.

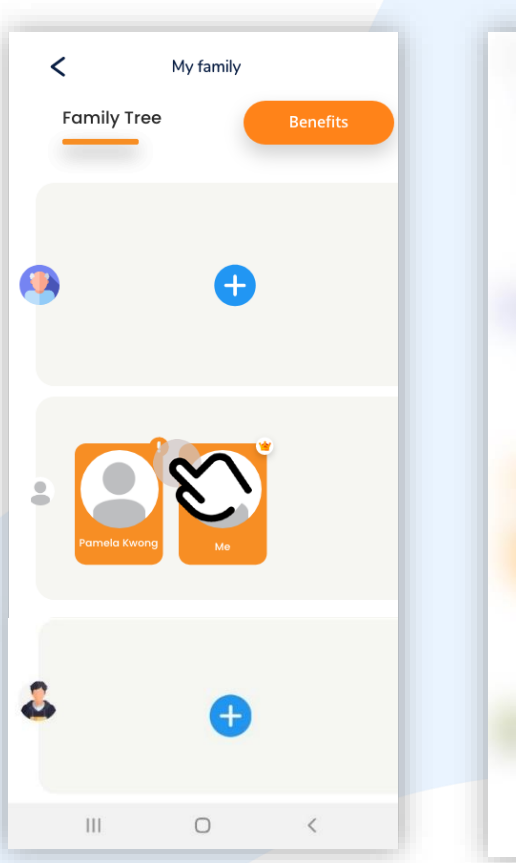

7. Upon clicking on "!" icon, a reminder message will be shown.

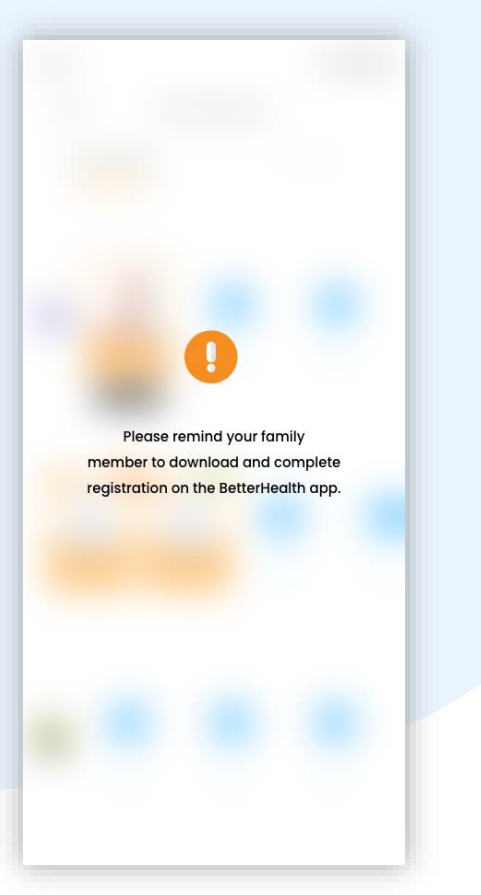

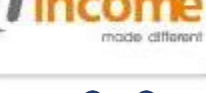

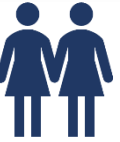

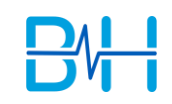

# Adding Independent Account (3/4) – Dependents' view

1. Dependent will receive referral email & SMS to launch BetterHealth App. Scan QR code/ click on link in SMS to launch App.

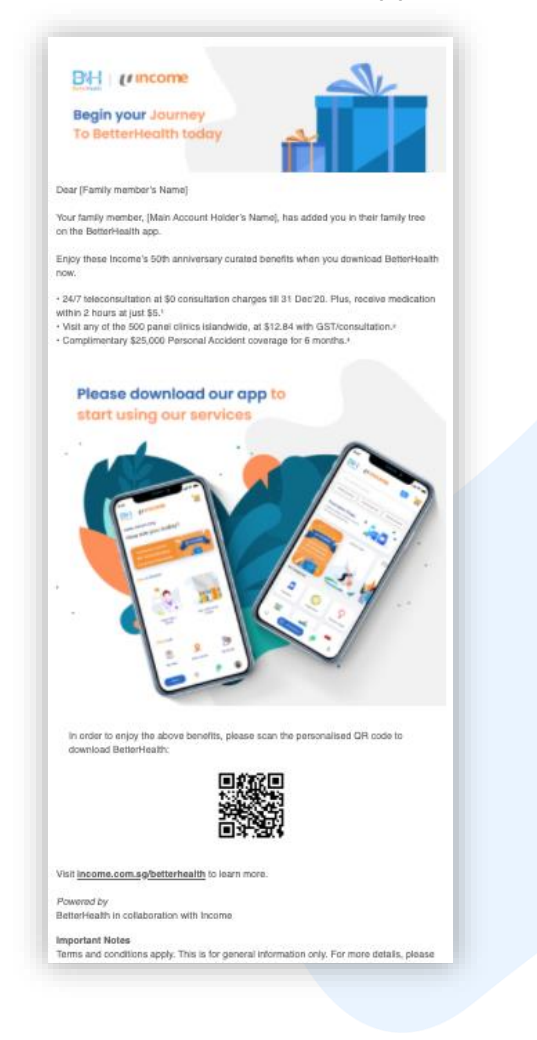

### For dependent **without** BetterHealth app

2A. Download BetterHealth App via iOS/Google Play Store and key in details in the next screen.

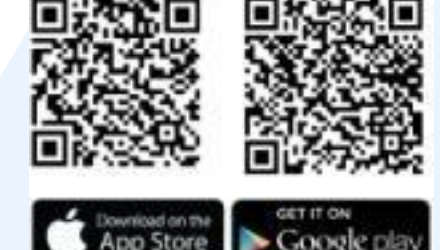

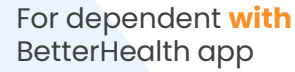

<

2B . Key in your details and click "Let's Begin".

| coverage<br>persons v<br>years old      | ) for 6 months is only applicable for<br>who are between 60 days old and 65<br>. Terms and conditions apply.<br>(I) Income |
|-----------------------------------------|----------------------------------------------------------------------------------------------------|
| Welco                                   | me                                                                                                    |
| Kindly ente<br>perform a<br>avail these | r your NRIC to allow us to<br>one time verification so as<br>benefits to you.                                              |
| 24/7 tele-co<br>charges till 3          | nsultation at \$0 consultation<br>31 Dec 20, \$8 thereafter.                                                               |
| Compliment<br>coverage fo               | ary \$25,000 Personal Accident<br>r 6 months.                                                                              |
| Visit any of t<br>\$12.84 with G        | he 500 panel clinics islandwide<br>ssT/consultation.*                                                                      |
| *For GST-reg                            | jistered clinics only                                                                                                    |
| Key in the c                            | digits of your NRIC                                                                                                    |
| S1234567A                               | A                                                                                                    |
| Agent code                              | Э                                                                                                    |
| 100200                                  |                                                                                                    |

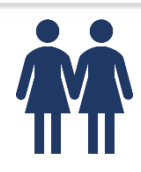

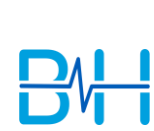

# Adding Independent Account (4/4) – Dependents' view

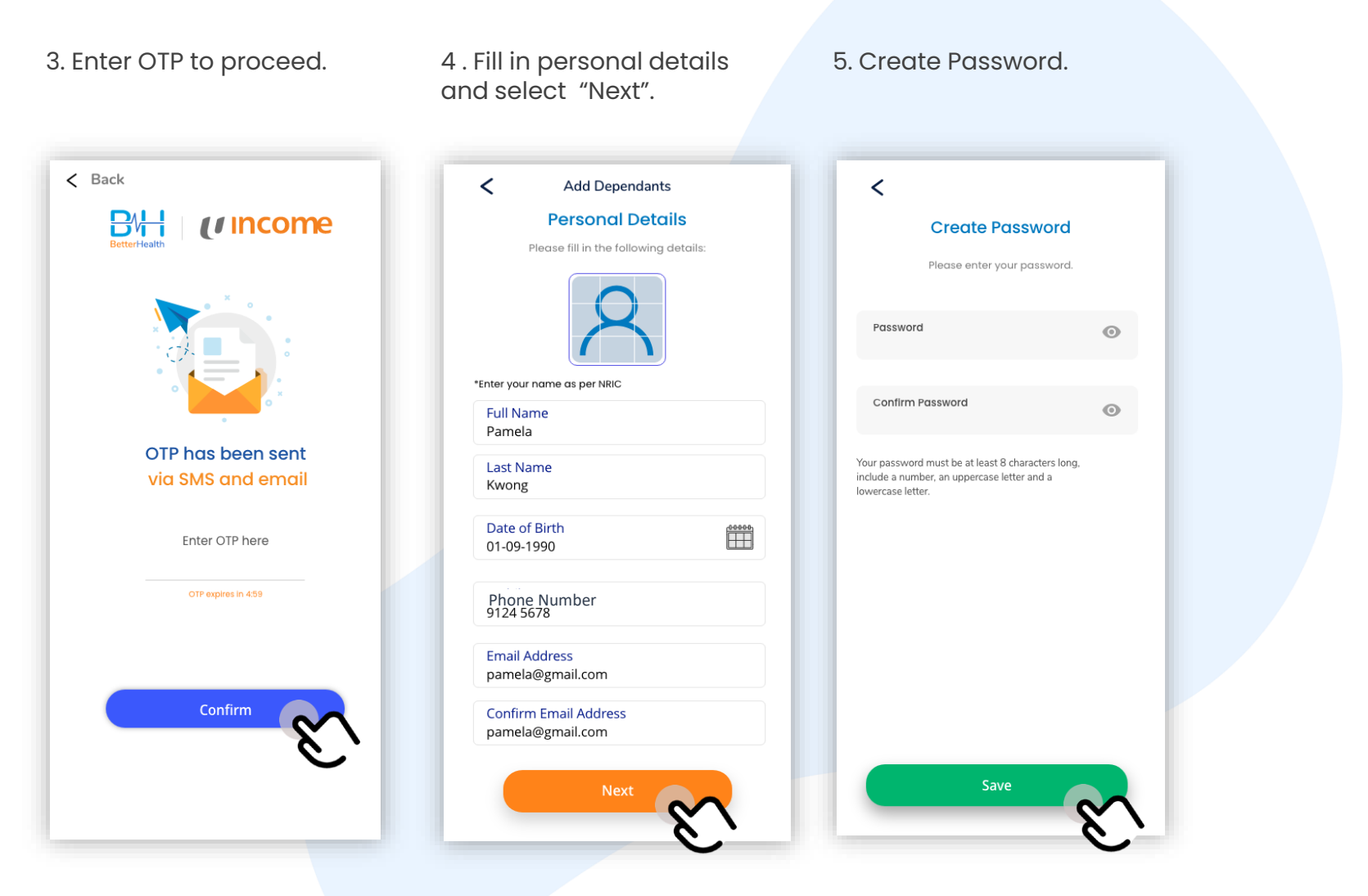

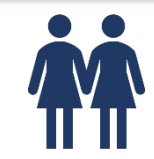

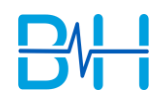

# Adding Independent Account (4/4) – Dependents' view

6. Agree to Terms of Use, Privacy Policy and Marketing Consent.

<

Please read the following carefully. Scroll to continue

### Terms of Use

### Thank you for your interest in our App!

The following are the terms of agreement between you, NTUC Income Insurance Co-operative Limited ("Income") and MHC Medical Network Pte Ltd ("MHC") (Income and MHC are collectively referred to as "we", "our" or "us") which govern your use of this App and any MHC platforms. The terms "you" and "your" means you, your dependent(s) if any, and any other person accessing your BetterHealth Account.

BY DOWNLOADING, REGISTERING, ACCESSING, BROWSING AND/OR USING THIS APP, YOU ACKNOWLEDGE THAT YOU HAVE READ, UNDERSTOOD AND UNCONDITIONALLY AGREED TO BE BOUND BY THE TERMS & CONDITIONS CONTAINED WITHIN THIS TERMS OF USE, CONSENT TO TELEHEALTH, AND PRIVACY POLICY, AS WELL AS TO COMPLY WITH ALL APPLICABLE LAWS AND REGULATIONS.

ANY ADDITIONAL TERMS APPLICABLE WILL BE MADE KNOWN TO YOU SEPARATELY, AND IN THE EVENT OF ANY CONFLICT WITH THESE TERMS, SUCH ADDITIONAL TERMS WILL PREVAIL. THE TERMS HEREIN MAX. BE RESTBICTED.OR. OVERBIODEN.BY.... TO THE APP.

BEFORE YOU CONTINUE, PLEASE READ THROUGH THESE TERMS OF USE WHICH IMPOSE BINDING LEGAL OBLIGATIONS UPON YOU IN RELATION TO YOUR USE OF THIS APP.

IF YOU DO NOT AGREE TO BE BOUND BY THESE TERMS, PLEASE UNINSTALL AND DISCONTINUE THE USE OF THIS APP IMMEDIATELY.

### 1. ABILITY TO ACCEPT THESE TERMS

1.1. Your must be at least eighteen (18) years of age and have the legal capacity to accept these Terms and to download, access, browse or use this App. Otherwise, please do not download, access, browse and/or use this App.

1.2. If contracting as parent/guardian of a child/ward who is less than 18 years od and who is accompanied by you at all times while accessing and/or using the MHC platform and/or the Services, in which event you agree as his/her parent/guardian, both in your personal capacity, and for and on behalf of your child/ward, to be bound by these Terms of and to be liable for your

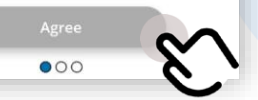

Complimentary \$25,000 Personal Accident coverage for 6 months is only applicable for persons who are between 60 days old and 65 years old. Terms and conditions apply.

Welcome Pamela Kwong,

7. View Benefits.

Our Gift To You.

Exclusively for Income's 50<sup>th</sup> Celebratory Year.

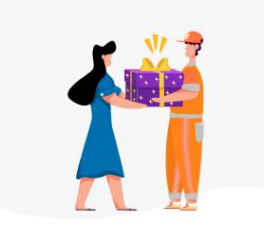

24/7 teleconsultation at \$0 consultation charges till 31'Dec 20, \$8 thereafter.

Complimentary \$25,000 Personal Accident coverage for 6 months.

Visit any of the 500 panel clinics islandwide, at \$12.84 with GST/consultation.\*

\*For GST-registered clinics only

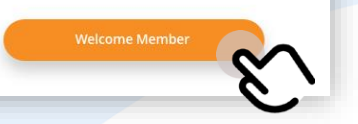

8. New family tree is created in dependent's account.

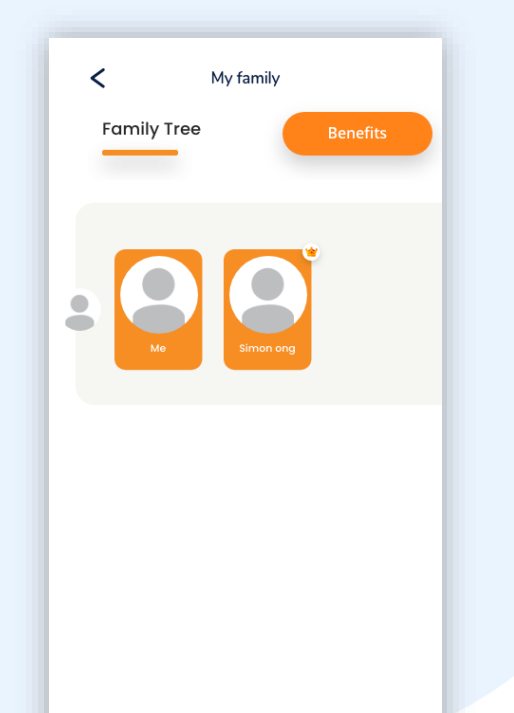

**M** 

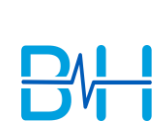

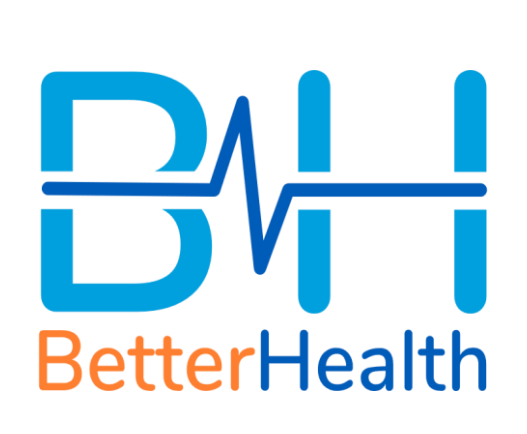

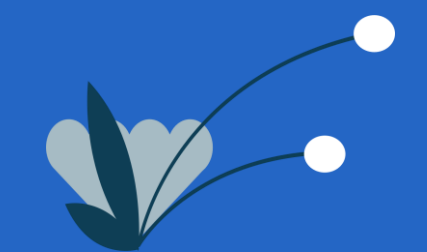

# Family Tree Switch Account

## **Switch Account**

1. **Press and Hold** the "Profile" button.

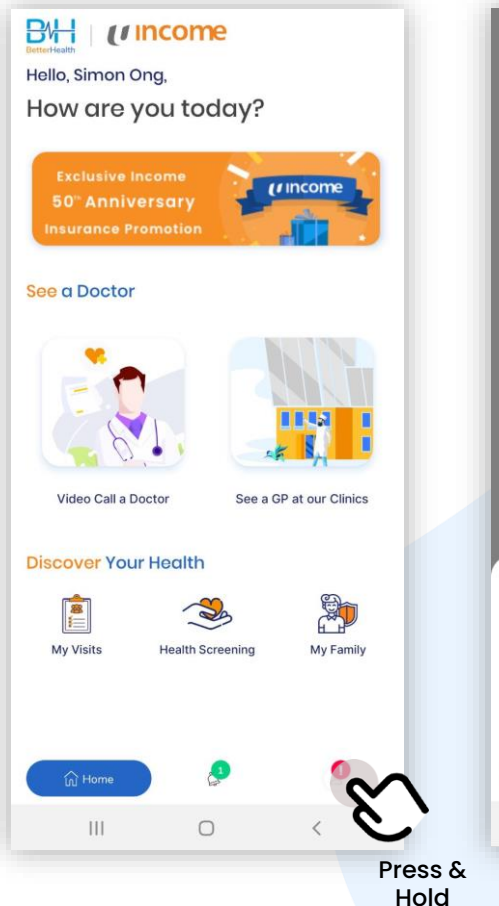

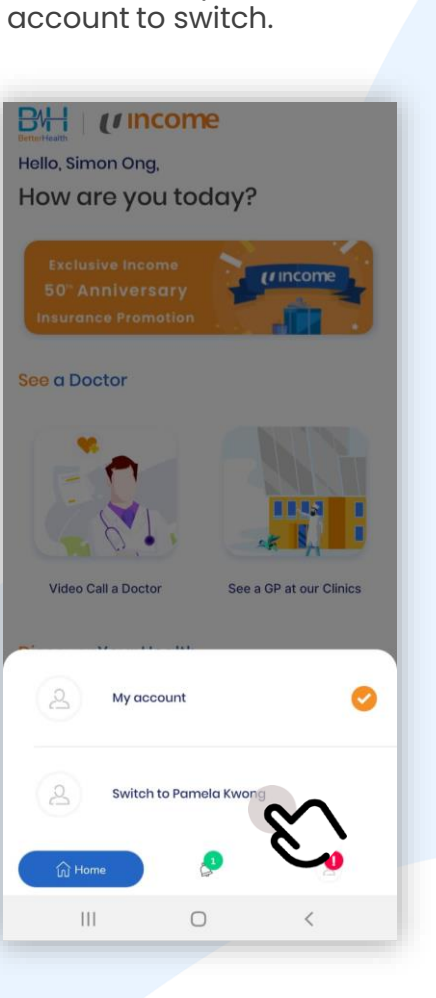

2. Select a dependent

3. Account has now been switched to dependent's account.

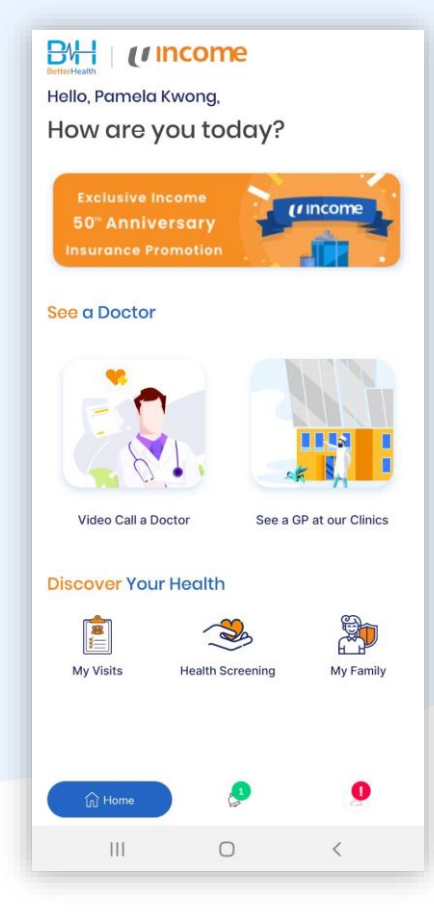

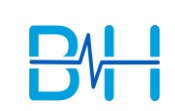

11 Inc

 Family Tree Granting a dependent access to other dependent's account

# Granting a dependent access to other dependent's account

1. Select "Grant Access" icon.

2. Grant your family member access to the selected dependant.

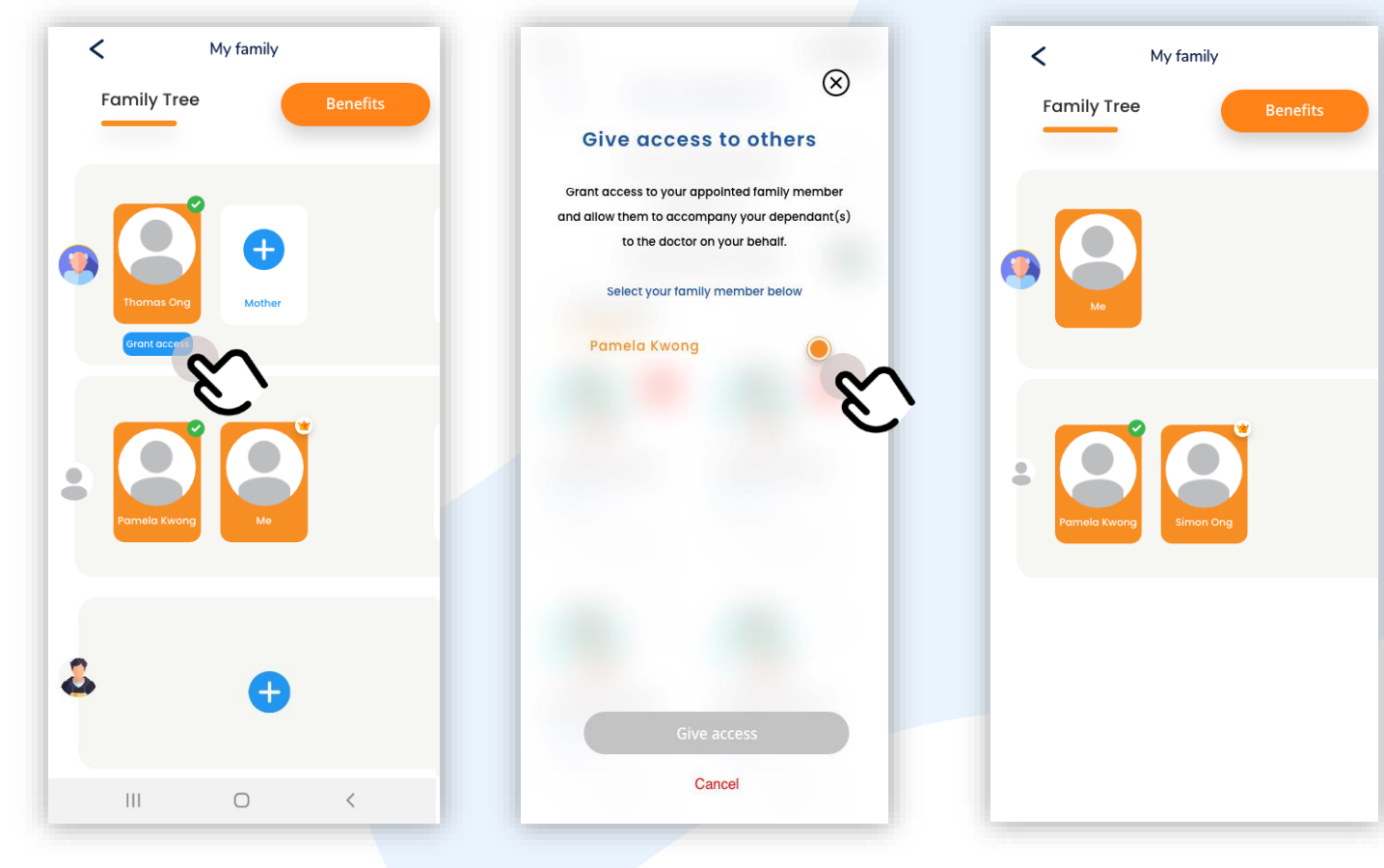

# 3. View from the selected dependent's account:

The family tree will reflect the family member(s) whom he/she has access to.

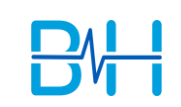

# **Better**Health

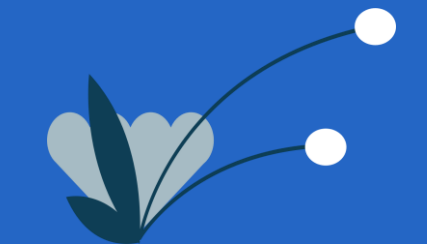

# Family Tree Adding of existing dependent tagged to other family members

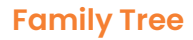

# **Adding existing Account**

1. Enter dependent's NRIC.

2. If dependent has an existing account, it cannot be added to the family tree.

your request.

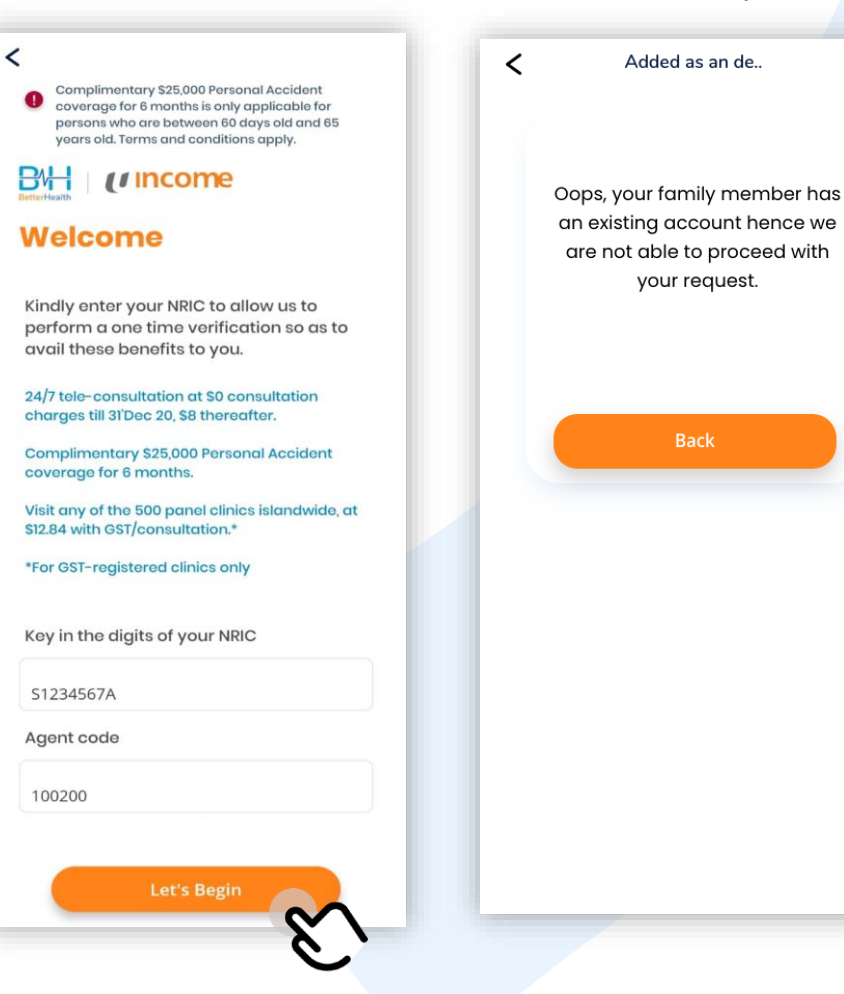